# System Settings mySAP CRM Interfacing

Version 0.1 Utrecht, September 01th 2005

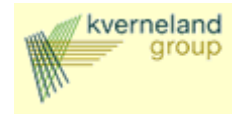

### Version Control

| Version | Date     | Description and Author                                    |  |
|---------|----------|-----------------------------------------------------------|--|
| 0.1     | 01-09-05 | <ul> <li>Initial version - Gert-Jan Stolmeijer</li> </ul> |  |
| 0.2     | 31-09-05 | IDOC Change                                               |  |
| 0.3     | 15-02-05 | User exit added and status Interface                      |  |

### Distribution

| Name | Organisation | V 0.1 | V 1.0 |  |
|------|--------------|-------|-------|--|
|      |              |       |       |  |
|      |              |       |       |  |
|      |              |       |       |  |
|      |              |       |       |  |
|      |              |       |       |  |
|      |              |       |       |  |
|      |              |       |       |  |

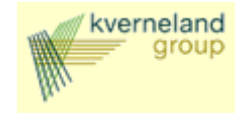

# **1** Table of Contents

| 1                                                                                                    | Table of Contents                                                                                                    |
|----------------------------------------------------------------------------------------------------|----------------------------------------------------------------------------------------------------|
| 2                                                                                                    | Introduction                                                                                                    |
| 3                                                                                                    | Process description                                                                                                    |
| 4                                                                                                    | Customizing settings                                                                                                    |
| 4.1<br>4.1.1<br>4.1.2<br>4.1.3<br>4.1.4<br>4.1.5<br>4.1.6<br>4.2<br>4.2.1<br>4.2.2<br>4.2.3<br>4.2.3<br>4.2.4 | Customizing IDOC Outbound Interface6Setup RFC destination.6Setup Logical System7Setup Receiver Port8Setup Partner Profile8Setup Site.10Assign site and BDOC to Interface10Customizing Filters for Outbound Orders.11Setup Publication.13Setup Subscriptions.14Assign Subscriptions to Sites16 |
| 5                                                                                                    | Customizing Status Interface                                                                                                    |
| 5.1.1<br>5.1.2                                                                                                | Maintain structure relation18Maintain field mapping and conversion rules195.1.2.1Business transaction level195.1.2.2Business Item Level205.1.2.3Item status level21                                                                                                    |
| 6                                                                                                    | Adjusting the IDoc to your needs                                                                                                    |
| 6.1<br>6.2<br>6.3<br>6.4<br>A.                                                                                | Replicating segments.21Settings for the business transaction item segment24Settings for the status segment24Order status change initiated by the KIB26Appendix A: External Interface Settings28                                                                                               |
| B.                                                                                                    | Appendix B: Note 502037                                                                                                    |
| A.                                                                                                    | Appendix C: BADI Implementation                                                                                                    |

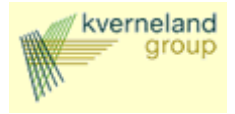

### 2 Introduction

This document describes the sales order interfacing from and to SAP CRM. What is described is the replication of sales orders between respectively CRM and R/3 and CRM and KIB (Tibco). Also, the replication of sales order statuses back to CRM is described.

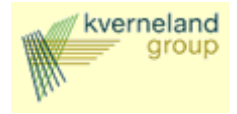

### 3 Process description

Interfacing will be used for replicating the SAP CRM Sales orders to Non-SAP system and for replicating the order status from Non-sap systems to SAP CRM. Other interfaces are not part of the scope.

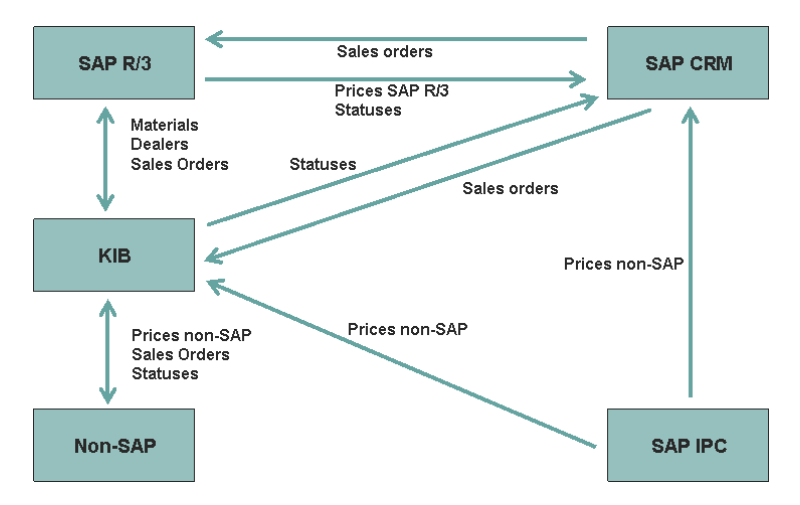

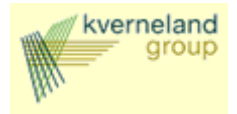

### 4 Customizing settings

he XIF adapter can be customized for outbound and inbound interfacing. The output or input type can be IDOC or XML.

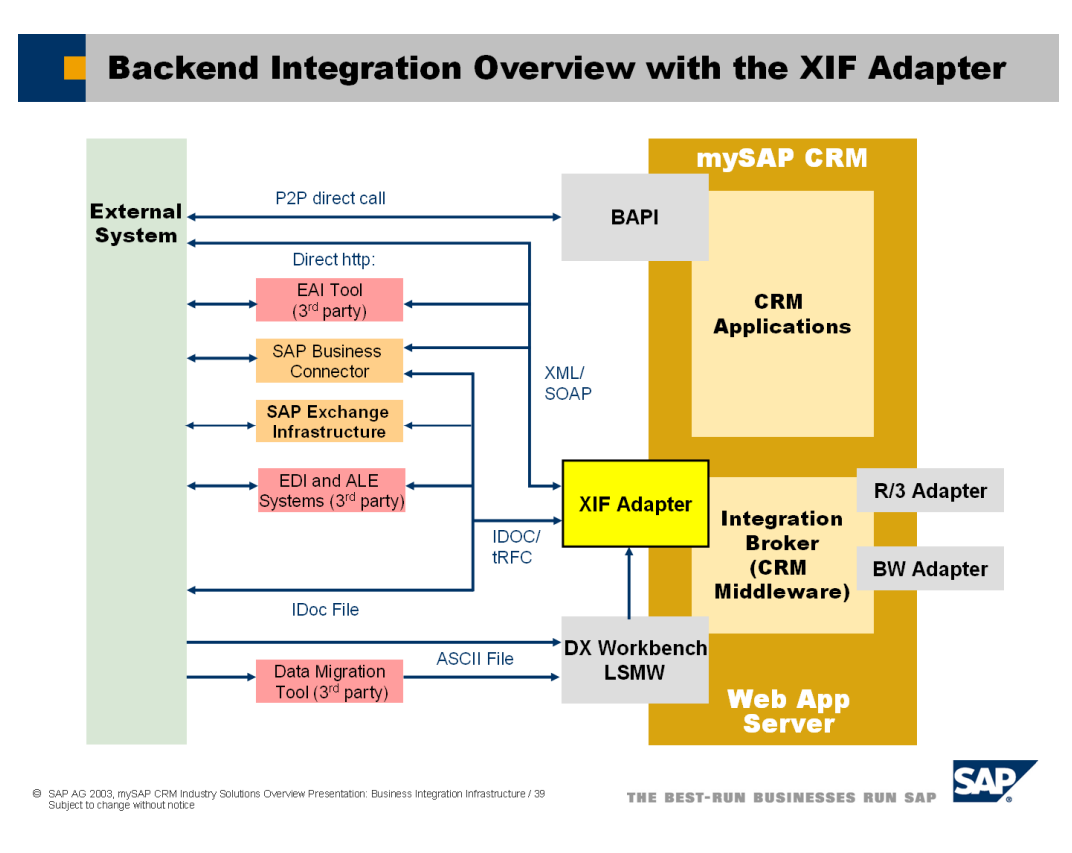

#### 4.1 Customizing IDOC Outbound Interface

Following customizing is needed to setup the outbound interfacing using IDOC's.

#### 4.1.1 Setup RFC destination

| CRM              | Define RFC Destination                                                 |  |  |
|------------------|------------------------------------------------------------------------|--|--|
| Transaction code | SM59                                                                   |  |  |
| SAP Menu         | Customizing $\rightarrow$ CRM $\rightarrow$ CRM Middleware and Related |  |  |
|                  | Components $\rightarrow$ Communication Setup $\rightarrow$ Define RFC  |  |  |
|                  | Destinations                                                           |  |  |

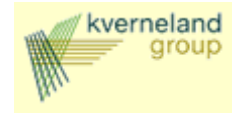

| st connection Unicode Test IFC destination KIB · CRM Connection type T TCP/IP connection escription  verneland Integration Bus for CRM system  echnical settings Logon/Security Special Options  echnical settings Logon/Security Special Options  echnical settings C Start on Application Server C Start on Application Server C Start on Explicit Host C Start on Front End Work Station  Registered Server Program Program ID kib_crm_ct1_test Delete  Gateway Options                                                                                                    | and a survey of the second states of the second states of the second sta |                                                         |                           |  |
|----------------------------------------------------------------------------------------------------|----------------------------------------------------------------------------------------------------|---------------------------------------------------------|---------------------------|--|
| IFC destination KIB - CRM   connection type T   TCP/IP connection     escription     kverneland Integration Bus for CRM system     echnical settings   Logon/Security   Special Options   C Start on Application Server     © Start on Application Server     © Start on Explicit Host   © Start on Explicit Host   © Start on Front End Work Station   Registered Server Program   Program ID   kib_crm_ct1_test   Delete   Gateway Nest   Gateway service                                                                                                    | est connection Unit                                                                                                    | ide Test                                                |                           |  |
| Connection type T TCP/IP connection escription  kverneland Integration Bus for CRM system  chnical settings Logon/Security Special Options  ctivation Type  Start on Application Server  Start on Front End Work Station  Registered Server Program  Program ID kib_crm_ct1_test  Cateway Options  Gateway service  Delete                                                                                                    | RFC destination                                                                                                    | KIB - CRM                                               |                           |  |
|                                                                                                    | Connection type                                                                                                    | T TCP/IP connection                                     |                           |  |
| Kverneland Integration Bus for CRM system         echnical settings       Logon/Security         Special Options         Activation Type         © Start on Application Server         © Start on Explicit Host         © Start on Front End Work Station         Registered Server Program         Program ID         kib_crm_ct1_test         Gateway Options         Gateway service                                                                                                    | escription                                                                                                    | , ,                                                     |                           |  |
| echnical settings Logon/Security Special Options  Activation Type  C Start on Application Server C Start on Explicit Host C Start on Front End Work Station  Registered Server Program  Program ID kib_crm_ct1_test  Cateway Options  Gateway host Delete Gateway service                                                                                                    | Kverneland Integrati                                                                                                    | Bus for CRM system                                      |                           |  |
| echnical settings Logon/Security Special Options          Activation Type            • Start on Application Server         • Registered Server Program         • Start on Front End Work Station         Registered Server Program         Program ID         kib_crm_ct1_test         •         Sateway Options         Gateway host         Gateway service                                                                                                    |                                                                                                    |                                                         |                           |  |
| echnical settings Logon/Security Special Options  Activation Type  C Start on Application Server Start on Explicit Host C Start on Front End Work Station  Registered Server Program  Program ID kib_crm_ct1_test  Gateway host Gateway service Delete                                                                                                    |                                                                                                    |                                                         |                           |  |
| echnical settings       Logon/Security       Special Options         Activation Type <ul> <li>Start on Application Server</li> <li>Start on Explicit Host</li> <li>Start on Front End Work Station</li> </ul> <ul> <li>Registered Server Program</li> <li>Program ID</li> <li>kib_crm_ct1_test</li> <li>Gateway host</li> <li>Gateway service</li> <li>Delete</li> </ul>                                                                                                    |                                                                                                    |                                                         |                           |  |
| Activation Type         © Start on Application Server         © Start on Explicit Host         © Start on Front End Work Station         Registered Server Program         Program ID         kib_crm_ct1_test         Gateway Options         Gateway service                                                                                                    | echnical settings                                                                                                    | .ogon/Security   Special Options                        |                           |  |
| Activation Type       Image: Constraint on Application Server       Image: Constraint on Explicit Host         Image: Constraint on Explicit Host       Image: Constraint on Explicit Host       Image: Constraint on Explicit Host         Image: Constraint on Explicit Host       Image: Constraint on Explicit Host       Image: Constraint on Explicit Host         Image: Constraint on Explicit Host       Image: Constraint on Explicit Host       Image: Constraint on Explicit Host         Image: Constraint on Explicit Host       Image: Constraint on Explicit Host       Image: Constraint on Explicit Host         Image: Constraint on Explicit Host       Image: Constraint on Explicit Host       Image: Constraint on Explicit Host         Image: Constraint on Explicit Host       Image: Constraint on Explicit Host       Image: Constraint on Explicit Host         Image: Constraint on Explicit Host       Image: Constraint on Explicit Host       Image: Constraint on Explicit Host         Image: Constraint on Explicit Host       Image: Constraint on Explicit Host       Image: Constraint on Explicit Host         Image: Constraint on Explicit Host       Image: Constraint on Explicit Host       Image: Constraint on Explicit Host         Image: Constraint on Explicit Host       Image: Constraint on Explicit Host       Image: Constraint on Explicit Host         Image: Constraint on Explicit Host       Image: Constraint on Explicit Host       Image: Constrait Host         Image: Constra |                                                                                                    |                                                         |                           |  |
| Start on Application Server     Registered Server Program     Start on Explicit Host     Start on Front End Work Station     Registered Server Program     Program ID     kib_crm_ct1_test     Sateway Options     Gateway host     Delete                                                                                                    | Activation Type —                                                                                                    |                                                         |                           |  |
| Start on Explicit Host     Start on Front End Work Station  Registered Server Program  Program ID kib_crm_ct1_test  Gateway Options  Gateway host Delete Gateway service                                                                                                    | O Start on Applic                                                                                                    | ion Server                                              | Registered Server Program |  |
| Statt on Front End Work Station      Registered Server Program      Program ID     kib_crm_ct1_test      Sateway Options      Gateway host     Delete      Gateway service                                                                                                    | <ul> <li>Start on Explicit</li> </ul>                                                                                                    | Host                                                    |                           |  |
| Registered Server Program         Program ID       kib_crm_ct1_test         Sateway Options         Gateway host       Delete         Gateway service       Delete                                                                                                    | C. Charles Front                                                                                                    |                                                         |                           |  |
| Program ID kib_crm_ct1_test                                                                                                    | Start on Front L                                                                                                    | nd Work Station                                         |                           |  |
| Gateway Options Gateway host Gateway service                                                                                                    | Registered Serve                                                                                                    | nd Work Station                                         |                           |  |
| Gateway Options Gateway host Gateway service                                                                                                    | Registered Server                                                                                                    | nd Work Station Program kib_crm_ct1_test                |                           |  |
| Gateway Options Gateway host Delete Gateway service                                                                                                    | Program ID                                                                                                    | nd Work Station Program kib_crm_ct1_test                |                           |  |
| Gateway host Delete Gateway service                                                                                                    | Program ID                                                                                                    | nd Work Station                                         |                           |  |
| Gateway service                                                                                                    | Gateway Options                                                                                                    | nd Work Station <b>Program</b> kib_crm_ct1_test         |                           |  |
|                                                                                                    | Gateway Options                                                                                                    | nd Work Station r Program kib_crm_ct1_test              | Delete                    |  |
|                                                                                                    | Gateway Options<br>Gateway service                                                                                                    | nd Work Station                                         | Delete                    |  |
|                                                                                                    | Gateway Options<br>Gateway service                                                                                                    | Ind Work Station  Program kib_crm_ct1_test              | Delete                    |  |
|                                                                                                    | Gateway Options<br>Gateway service                                                                                                    | Ind Work Station  Program kib_crm_ct1_test              | Delete                    |  |
|                                                                                                    | Gateway Service                                                                                                    | Ind Work Station  Program kib_crm_ct1_test              | Delete                    |  |
|                                                                                                    | Gateway Options<br>Gateway service                                                                                                    | Ind Work Station  Program kib_crm_ct1_test              | Delete                    |  |
|                                                                                                    | Gateway Options<br>Gateway service                                                                                                    | Ind Work Station  Program kib_crm_ct1_test              | Delete                    |  |
| tributes                                                                                                    | Registered Serv<br>Program ID<br>Gateway Options<br>Gateway host<br>Gateway service                                                                                                    | Ind Work Station  Program kib_crm_ct1_test              | Delete                    |  |
| tributes<br>Created by KA_LSSN 10.08.2005                                                                                                    | Gateway Options<br>Gateway service                                                                                                    | M Work Station  Program kib_crm_ct1_test  KA_LSSN 10.08 |                           |  |

# 4.1.2 Setup Logical System

| CRM              | Define Logical System                                                    |  |  |
|------------------|--------------------------------------------------------------------------|--|--|
| Transaction code | SPRO                                                                     |  |  |
| SAP Menu         | Customizing $\rightarrow$ CRM $\rightarrow$ CRM Middleware and Related   |  |  |
|                  | Components $\rightarrow$ Communication Setup $\rightarrow$ Setup Logical |  |  |
|                  | Systems $\rightarrow$ Define Logical System                              |  |  |

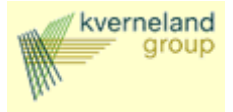

| Log.System | Name                              |
|------------|-----------------------------------|
| K1_AD1_099 | Kverneland R/3 DEV AD1 client 099 |
| K1_AS1_099 | R3 Sandbox system 099             |
| K1_AT1_099 | Kverneland R/3 QA AT1 client 099  |
| K1_CD1_099 | Kverneland Develop 099 CRM        |
| K1_CP1_099 | Kverneland Production 099 CRM     |
| K1_CT1_099 | Kverneland Test/QA 099 CRM        |
| K1_CT1_200 | Kverneland Sandbox 200 CRM        |
| K1_SD1_099 | Kverneland SCM DEV SD1 client 099 |
| K1_SOL_099 | Solution manager                  |
| K1_SP1_099 | Kverneland SCM PRD SP1 client 099 |
| K1_SS1_099 | Standalone SCM client 099         |
| K1_ST1_099 | Kverneland SCM QA ST1 client 099  |
| KIB_CT1    | KIB - CT1                         |
| KVA_ZLSALE | Kverneland R/3 PRD AP1 client 099 |

# 4.1.3 Setup Receiver Port

| CRM              | Define receiver port |
|------------------|----------------------|
| Transaction code | WE21                 |
| SAP Menu         |                      |

| Ports                                                                                                    | Description                                                   | Port                                                                                | KIB CT1                                                                  |
|----------------------------------------------------------------------------------------------------|---------------------------------------------------------------|-------------------------------------------------------------------------------------|--------------------------------------------------------------------------|
| Ports     Ports     P | Central user administration<br>Kverneland Integration Bus CT1 | Version<br>Version<br>Doc rec.types SAP F<br>Doc record types SA<br>RFC destination | Kverneland Integration Bus CT1       Release 3.0/3.1       P Release 4.x |

# 4.1.4 Setup Partner Profile

| CRM              | Define partner profile |
|------------------|------------------------|
| Transaction code | WE20                   |
| SAP Menu         |                        |

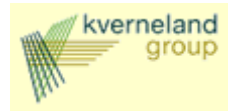

| Partner              | Description                                  |       |                   |                         | D. 074             |                  |      |   |
|----------------------|----------------------------------------------|-------|-------------------|-------------------------|--------------------|------------------|------|---|
| 🖃 🗀 Partner Profiles |                                              | Parti | ner no.           |                         | B-CII              |                  |      |   |
| 🖳 🗀 Partner Type GP  | Business Partner                             | Parti | n. I ype          | JLS Lo                  | igical system      |                  |      |   |
| Partner Type KU      | Customer                                     | —     |                   | 1                       |                    |                  |      |   |
| Partner Type LI      | Vendor                                       | Po:   | st processing: pe | rmitted agent Classific | ation Telephony    | ·                |      |   |
| Partner Type LS      | Logical system<br>Kverneland Sandboy 200 CBM |       |                   |                         |                    |                  |      |   |
| K1_C11_200           | Solution manager                             | Τι    | /P                | US                      | 🐏 User             |                  |      |   |
| KIB_CT1              | KIB - CT1                                    | Ag    | jent              | KA_LSSN                 | Lars Steinar Snekk | kevik            |      |   |
| 🛄 Partner Type US    | User (first 10 characters, no check)         | La    | ng.               | EN                      | English            |                  |      |   |
|                      |                                              |       |                   |                         |                    |                  |      |   |
|                      |                                              |       |                   |                         |                    |                  |      |   |
|                      |                                              |       |                   |                         |                    |                  |      |   |
|                      |                                              | Out   | nound narmtrs     |                         |                    |                  |      |   |
|                      |                                              |       | Parto funct       | Massaga tupa            | Message variant    | MassageEunction  | Test |   |
|                      |                                              |       | T ditt.tunce      |                         | message valiant    | messager unction | TEST | H |
|                      |                                              |       |                   | CHMAIL OHDEN_JAVY       | <u> </u>           |                  |      |   |
|                      |                                              |       |                   |                         |                    |                  |      |   |
|                      |                                              |       |                   |                         |                    |                  |      |   |
|                      |                                              |       |                   |                         |                    |                  |      |   |
|                      |                                              |       |                   |                         |                    |                  |      |   |
|                      |                                              |       | 🗎 🛃 📑             |                         |                    |                  |      |   |
|                      |                                              |       |                   |                         |                    |                  |      |   |
|                      |                                              | Inbo  | und parmtrs.      |                         |                    |                  |      |   |
|                      |                                              |       | Partn.funct.      | Message type            | Message variant    | MessageFunction  | Test | 1 |
|                      |                                              |       |                   |                         |                    |                  | Г    |   |
|                      |                                              |       |                   |                         | 1                  |                  | Г    |   |
|                      |                                              |       |                   |                         | 1                  |                  | Г    |   |
|                      |                                              |       |                   |                         |                    |                  | Г    | - |
|                      |                                              |       | •                 |                         |                    |                  | •    | · |
|                      |                                              |       |                   |                         |                    |                  |      |   |
|                      |                                              | 20    |                   |                         |                    |                  |      |   |

| Partner no. R<br>Partn. Type L<br>Partn. funct.                                    | KIB_CT1     KIB - CT1       S     Logical system |                                                  |
|------------------------------------------------------------------------------------|--------------------------------------------------|--------------------------------------------------|
| 출 Message Type 🖸                                                                   | RMXIF_ORDER_SAVE_M                               | Generated Interface Module for Interface Type:CR |
| Message code                                                                       |                                                  |                                                  |
| Message function                                                                   | Test                                             |                                                  |
| Outbound Options Post Processi                                                     | ng: Permitted Agent   Telephony   EDI Standard   | 1                                                |
| Receiver port <u>R</u> eceiver port <u>R</u> eceiver port <u>Receiver</u> <b>1</b> | Transactional RFC                                | Kverneland Integration Bus CT1                   |
| Output Mode                                                                        |                                                  | Output Mode 2                                    |
|                                                                                    |                                                  |                                                  |
| Basic type                                                                         | CRMXIF_ORDER_SAVE_M01                            | IDoc Structure for Data Type CRMXIF_BL           |
| Extension                                                                          |                                                  |                                                  |
| View                                                                               |                                                  |                                                  |
| Seg. release in IDoc type                                                          |                                                  |                                                  |

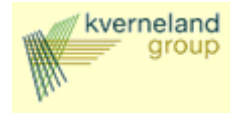

### IDOC Type has been changed to CRMXIF\_ORDER\_SAVE\_M02 !

### 4.1.5 Setup Site

| CRM              | Administration Console |
|------------------|------------------------|
| Transaction code | SMOEAC                 |
| SAP Menu         |                        |

Select Object Type 'Site' and press 'New' button to create a site for External Interface for IDOC's.

| Object Site                      | Object Information: Site           Name         EXT_INT IDDC           Description         External Interface for IDDCs |
|----------------------------------|----------------------------------------------------------------------------------------------------|
| Object Name Rev Ave              | Type  External Interface for IDULs Site Attributes                                                                      |
| <b>1</b>                         |                                                                                                    |
| 3 Objects                        | Last Changed by CO_SBO                                                                                                  |
| 🖃 🖳 Sites                        | Last Changed on 17.08.2005 At 13:31:22                                                                                  |
| 🗄 — 🧰 CRM                        |                                                                                                    |
| 🗄 🗀 External Interface for IDOCs | Dependent Information                                                                                                   |
| EXT_INT IDOC                     |                                                                                                    |
| B R/3                            | Subscriptions Scheduling Employees Organizations Queues                                                                 |
|                                  | Clin TF →     Subscription Name / Name of Subscription Generator From Date To Date Original Site                        |
|                                  |                                                                                                    |

Select button for 'Site attributes' and assign EDI Partner.

| 📜 Maintenance of Site Attribute | s for Site Type Id XIF_IDOC |
|---------------------------------|-----------------------------|
|                                 |                             |
|                                 |                             |
| EDI partner number              | KIB_CT1                     |
| EDI partner type                | LS                          |
|                                 |                             |
|                                 |                             |
|                                 |                             |
| <b>✓</b> ×                      |                             |

#### 4.1.6 Assign site and BDOC to Interface

| CRM              | Assign site and BDOC type to Interface Type |
|------------------|---------------------------------------------|
| Transaction code | CRMXIF_C1                                   |
| SAP Menu         |                                             |

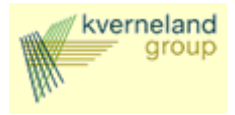

This customizing will assign the defined site to a BDOC type and Interface. Using the complete checkbox.

| Assign Site and BDoc Type to Interface Type |            |               |                  |          |        |
|---------------------------------------------|------------|---------------|------------------|----------|--------|
| Site Name                                   | Site Type  | BDoc Type     | Interface Name   | Complete | Return |
| EXT_INT IDOC                                | XIF_IDOC _ | BUS_TRANS_MSG | *MXIF_ORDER_SAVE |          |        |

#### 4.2 Customizing Filters for Outbound Orders

The standard CRM system does not allow filtering on Sales Transactions (BDOC Type BUS\_TRANS\_MSG). This standard behaviour can be changed by setting up a new replication object following note 502037.

Before creating a new replication object for BDOC BUS\_TRANS\_MSG check following:

- No sales documents should be created
- Delete the subscription of publication 'All Business Transactions (MESG) in all clients of the system !!! This is client dependent.
- Delete the publication 'All Business Transactions (MESG)'. This is client independent.
- Delete the replication object 'BUS\_TRANSACTION\_MESSAGE'. This is client independent.

#### 4.2.1 Setup Replication Object

| CRM              | Administration Console |
|------------------|------------------------|
| Transaction code | SMOEAC                 |
| SAP Menu         |                        |

Select Object Type 'Replication Object'

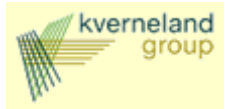

| 📜 Administration Console: Replication Object                                                                                                   | Wizard                                                                                                    | × |
|----------------------------------------------------------------------------------------------------|----------------------------------------------------------------------------------------------------|---|
| <ul> <li>Start</li> <li>Available Business Documents</li> <li>Criteria Fields</li> <li>Parent Replication Objetcs</li> <li>Complete</li> </ul> | Select a BDoc type from the displayed list, enter a unique three-digit short ID for<br>the replication object and select the replication object, where:<br>Simple intelligent (msg) means a replication object for which you can specify<br>potential distribution criteria, but for which no look-up table is maintained and no<br>automatic realignment takes place.<br>Simple bulk (msg) means a replication object for which distribution at object level<br>is neither required nor practical, since such replication objects are distributed<br>entirely to all sites that have subscribed to the corresponding publication. No look-<br>up table is maintained and no automatic realignment takes place for such<br>BDoc Type<br>BUS_TRANS_MSG<br>ShortID ZBM Used ShortIDs<br>© Simple Intelligent (msg) |   |
|                                                                                                    | 🔓 Back 🛃 Continue 🗶 Cancel                                                                                                    |   |

| 🖡 Administration Console: Replication Object Wizard 🗙 🔀                                                    |                                                                                                    |                                                                                                    |  |
|----------------------------------------------------------------------------------------------------|----------------------------------------------------------------------------------------------------|----------------------------------------------------------------------------------------------------|--|
| <ul> <li>Start</li> <li>Available Business Documents</li> <li>Criteria Fields</li> <li>Complete</li> </ul> | For <b>intelligent</b> and <b>simple intelligent</b> replica<br>criteria fields for data distribution. To do so, se<br>operators.<br><i>Note:</i> For intelligent replication objects, you ca<br>you want the field to be a target field for an inte<br>Choose <i>Continue</i> to proceed to the next scree<br>previous screen and review your entries, choos<br>Object Wizard without creating a new replication                                                                                                    | tion objects, determine the potential<br>lect the required criteria fields and<br>in select the operator <i>Interlinkage</i> if<br>rrlinkage.<br>n, choose <i>Back</i> to return to the<br>e <i>Cancel</i> to leave the Replication<br>on object. |  |
|                                                                                                    | Segments         Fields           BUS_TRANS_MSG_HEADE         PROCESS_TYPE           BUS_TRANS_MSG_HEADE         QUEUE_NAME           BUS_TRANS_MSG_ORGM(DISTRICT         BUS_TRANS_MSG_ORGM(DIS_CHANNEL           BUS_TRANS_MSG_ORGM(DIS_CHANNEL         BUS_TRANS_MSG_ORGM(DIS_CHANNELSEL           BUS_TRANS_MSG_ORGM(DIS_CHANNELSEL         BUS_TRANS_MSG_ORGM(DIS_CHANNELSEL           BUS_TRANS_MSG_ORGM(DIS_SALES_SE         BUS_TRANS_MSG_ORGM(ORGUNIT_SALES_SE           BUS_TRANS_MSG_ORGM(ORGUNIT_SERVICE_S)         BUS_TRANS_MSG_ORGM(REF_HANDLE | $\begin{array}{c c c c c c c c c c c c c c c c c c c $                                                                                                    |  |
|                                                                                                    | 🖨 Back 🛃                                                                                                    | Continue X Cancel                                                                                                    |  |

Select Process\_Type and Sales\_Org as possible selection fields.

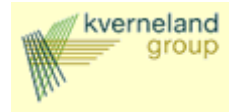

# 4.2.2 Setup Publication

| CRM              | Administration Console |
|------------------|------------------------|
| Transaction code | SMOEAC                 |
| SAP Menu         |                        |

Select Object Type 'Publication'

| 隯 Administration Console: Publication Wizar                                          | ď                                                                                                    |                                                                                                    | ×                                                                                                    |
|--------------------------------------------------------------------------------------|----------------------------------------------------------------------------------------------------|----------------------------------------------------------------------------------------------------|----------------------------------------------------------------------------------------------------|
| <ul> <li>Start</li> <li>∆ Name</li> <li>Criteria Fields</li> <li>Complete</li> </ul> | Enter the name and type of your put<br>objects depending on the publication<br><b>Bulk</b> means you assign one or more<br>type <i>bulk</i> are displayed that are not<br><b>Intelligent</b> means you assign one in<br>distribution table. All intelligent replic<br><b>Simple Intelligent (sync)</b> means y<br>object. Only simple intelligent replice | lication and select one or more re<br>type, where type:<br>e replication objects. All replicatio<br>yet used in another publication.<br>ntelligent replication object with it<br>cation objects are displayed.<br>ou assign one simple intelligent n<br>ation objects are displayed that a | eplication                                                                                                    |
|                                                                                      | Publication Name                                                                                                    | Business Transactions by Type/Sales (                                                                                                    | Drganization                                                                                                    |
|                                                                                      | <ul> <li>Bulk</li> <li>Intelligent</li> <li>Simple Intelligent (sync)</li> <li>Simple Intelligent (msg)</li> <li>Simple Bulk (msg)</li> </ul>                                                                                                    | Replication Object         BEABILLDOCFBCB         BUS_TRANS_ITM          BUS_TRANS_MSG          CMDOC_NOTIFY         CRM_CPRJ_MBDOC         GWA_GWOMSTRCAT         GWA_GWO_SELRET                                                                                                    | ObjectID     II       BEB     A       BIT     I       ZBM     I       CNO     I       CPJ     I       GGM     I       GGS     V |
|                                                                                      | 🙆 Back                                                                                                    | Continue 🗙                                                                                                    | Cancel                                                                                                    |

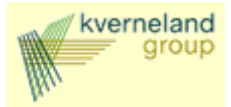

| 隯 Administration Console: Publication Wizar                                        | d X                                                                                                    |
|------------------------------------------------------------------------------------|----------------------------------------------------------------------------------------------------|
| <ul> <li>Start</li> <li>Name</li> <li>Criteria Fields</li> <li>Complete</li> </ul> | For intelligent and simple intelligent publications, determine the <i>criteria fields</i> for data distribution here.<br>To do so, select the criteria fields from the table on the left and move them into the table on the right by using the correspondig arrow button. Use the opposite arrow button to cancel assignments already made.<br>Choose <i>Continue</i> to proceed to the next screen, choose <i>Back</i> to return to the previous screen and review your entries, choose <i>Cancel</i> to leave the Publication Wizard without creating a new publication. |
|                                                                                    | Segmentname       Fieldname       Op       Cri       I         BUS_TRANS       PROCESS_T       EQ       I         BUS_TRANS       SALES_ORG       EQ       I         I       I       I       I       I         I       I       I       I       I       I         I       I       I       I       I       I         I       I       I       I       I       I         I       I       I       I       I       I                                                                                                    |
|                                                                                    | 🔓 Back 🛃 Continue 🔀 Cancel                                                                                                    |

4.2.3 Setup Subscriptions

| CRM              | Administration Console |
|------------------|------------------------|
| Transaction code | SMOEAC                 |
| SAP Menu         |                        |

Select Object Type 'Subscription'. For every Order Type and Sales Organization combination a subscription should be defined.

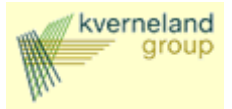

| <ul> <li>Enter the name of your subscription and select the publication to which you want to subscribe. You can also mark the <i>Template</i> check box if you want to create templates for the generation of subscriptions outside the Administration Console.</li> <li>Choose <i>Continue</i> to proceed to the next screen, choose <i>Back</i> to return to the previous screen and review your entries, choose <i>Cancel</i> to leave the Subscription Wizard without creating a new subscription.</li> <li>Subscription</li> <li>Business Transactions by ZIS/3311</li> <li>Publication</li> <li>Business Transactions by Type/Sales Organization</li> </ul> | 🞏 Administration Console: Subscription Wiz                                                               | ard                                                                                                    | × |
|----------------------------------------------------------------------------------------------------|----------------------------------------------------------------------------------------------------|----------------------------------------------------------------------------------------------------|---|
|                                                                                                    | <ul> <li>Start</li> <li>Name</li> <li>Criteria Values</li> <li>Assign Sites</li> <li>Complete</li> </ul> | Enter the name of your subscription and select the publication to which you want<br>to subscribe. You can also mark the <i>Template</i> check box if you want to create<br>templates for the generation of subscriptions outside the Administration Console.<br>Choose <i>Continue</i> to proceed to the next screen, choose <i>Back</i> to return to the<br>previous screen and review your entries, choose <i>Cancel</i> to leave the Subscription<br>Wizard without creating a new subscription. |   |
| A Prote A Continue A Crossed                                                                                                    |                                                                                                    | 6 Park Di Cavinus I W Caved                                                                                                    | 1 |

| Real Administration Console: Subscription Wize      | ard                                                                                                    |
|-----------------------------------------------------|----------------------------------------------------------------------------------------------------|
| Start     Name     Criteria Values     Assign Sites | If you have selected an <b>intelligent</b> or a <b>simple intelligent</b> publication, you have to determine the criteria values for your subscription. To do so, enter a <i>low value</i> for each criteria field and also a <i>high value</i> if the operator requires a value range. You can display the details to each criteria field by marking the field and choosing the <i>Details</i> symbol. Choose <i>Continue</i> to proceed to the next screen, choose <i>Back</i> to return to the previous screen and review your entries, choose <i>Cancel</i> to leave the Subscription Wizard without creating a new subscription. |
| Complete                                            | Segment Name       Seg. Field Name       App. Table       App. Field       Op.       Value Low       Va         BUS_TRANS_MSG_PROCESS_TYPE       EQ       ZIS       BUS_TRANS_MSG_SALES_ORG       EQ       > 50000001       •                                                                                                    |
|                                                     | 🔂 Back 🛃 Continue 🗙 Cancel                                                                                                    |

Be aware that for the criteria field SALES\_ORG the sales organization definition for CMR should be used !

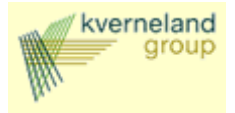

### 4.2.4 Assign Subscriptions to Sites

Using assignments of subscriptions to sites, the systems decides if the sales order should be send to the SAP R/3 system or to the KIB.

| CRM              | Administration Console |  |  |  |  |  |
|------------------|------------------------|--|--|--|--|--|
| Transaction code | SMOEAC                 |  |  |  |  |  |
| SAP Menu         |                        |  |  |  |  |  |

Based on the sales organization assign the subscription to the correct site.

| Object Site                                                                                                    |
|----------------------------------------------------------------------------------------------------|
| Object 🛛 😨 🛷                                                                                                    |
| ·····                                                                                                    |
| 3 Objects                                                                                                    |
| E- C Sites                                                                                                    |
|                                                                                                    |
| 📮 🛄 External Interface for IDOCs                                                                                                    |
| 🗄 🗝 📲 EXT_INT IDOC                                                                                                    |
|                                                                                                    |
| 🗄 🔤 Subscriptions                                                                                                    |
| 🖮 🖳 Subscriptions 💷 🍻 Business Transactions by ZIS/4430                                                                                                    |
| 🖻 🔁 Subscriptions<br>🧀 Business Transactions by ZIS/4430<br>E 🛄 B/3                                                                                                    |
| iarma Carl Subscriptions<br>iarma is Business Transactions by ZIS/4430<br>iarma Carl R/3<br>iarma Carl B<br>iarma Carl B |
| È C Subscriptions<br>↓ ૐ Business Transactions by ZIS/4430<br>E B/3<br>È ∰ OLTP<br>È C Subscriptions                                                                                                    |

| Subscription                      | Publication                                         | Sales<br>org. | Туре | Org        | Site |
|-----------------------------------|-----------------------------------------------------|---------------|------|------------|------|
| Business Transactions by ZIS/3311 | Business Transactions by<br>Type/Sales Organization | 3311          | ZIS  | O 50000001 | OLTP |
| Business Transactions by ZIS/3312 | Business Transactions by<br>Type/Sales Organization | 3312          | ZIS  | O 5000002  | OLTP |
| Business Transactions by ZIS/3360 | Business Transactions by<br>Type/Sales Organization | 3360          | ZIS  | O 5000003  | OLTP |
| Business Transactions by ZIS/4531 | Business Transactions by<br>Type/Sales Organization | 4531          | ZIS  | O 5000004  | OLTP |
| Business Transactions by ZIS/4611 | Business Transactions by<br>Type/Sales Organization | 4611          | ZIS  | O 50000005 | OLTP |
| Business Transactions by ZIS/4710 | Business Transactions by<br>Type/Sales Organization | 4710          | ZIS  | O 50000006 | OLTP |
| Business Transactions by ZIS/4730 | Business Transactions by<br>Type/Sales Organization | 4730          | ZIS  | O 5000007  | OLTP |
| Business Transactions by ZIS/4770 | Business Transactions by<br>Type/Sales Organization | 4770          | ZIS  | O 5000008  | OLTP |
| Business Transactions by ZIS/4910 | Business Transactions by<br>Type/Sales Organization | 4910          | ZIS  | O 5000009  | OLTP |
| Business Transactions by ZIS/4930 | Business Transactions by                            | 4930          | ZIS  | O 50000010 | OLTP |

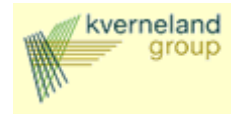

|                                   | Type/Sales Organization                             |       |     |            |                 |
|-----------------------------------|-----------------------------------------------------|-------|-----|------------|-----------------|
| Business Transactions by ZIS/4931 | Business Transactions by                            | 4931  | ZIS | O 50000011 | OLTP            |
|                                   | Type/Sales Organization                             | 10.60 | -   | 0.50000010 |                 |
| Business Transactions by ZIS/4960 | Business Transactions by<br>Type/Sales Organization | 4960  | ZIS | 0 50000012 | OLTP            |
| Business Transactions by ZIS/3120 | Business Transactions by<br>Type/Sales Organization | 3120  | ZIS | O 50000051 | EXT_INT<br>IDOC |
| Business Transactions by ZIS/3410 | Business Transactions by<br>Type/Sales Organization | 3410  | ZIS | O 50000052 | EXT_INT<br>IDOC |
| Business Transactions by ZIS/4430 | Business Transactions by Type/Sales Organization    | 4430  | ZIS | O 50000053 | EXT_INT<br>IDOC |

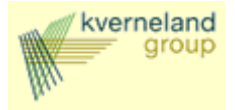

### 5 Customizing Status Interface

#### 5.1.1 Maintain structure relation

Within the structure the segment 'Business Transaction: Item' is relevant:

| Structure Relations         |                                                      |                                      |
|-----------------------------|------------------------------------------------------|--------------------------------------|
|                             |                                                      |                                      |
| E101CRMXIF_BUSTRANS In      | terface: Business Transaction                        |                                      |
|                             |                                                      |                                      |
| E101CRMXIF_ACTIVITY_X       | IF Business Transaction: Activity                    |                                      |
| E101CRMXIF_LEAD_X           | IF Business Transaction: Lead                        |                                      |
| ■ E101CRMXIF_OPPORTUNITY_X  | IF Business Transaction: Opportunity                 |                                      |
| E101CRMXIF_PARTNER_XT       | IF Business Transaction: Partner                     |                                      |
| E101CRMXIF_ORGMAN_X         | IF Business Transaction: Organizational Units        |                                      |
| E101CRMXIF_PRICING_X        | IF Business Transaction: Pricing Parameters          |                                      |
| ■ E101CRMXIF_BILLPLAN_XT    | IF Business Transaction: Billing Plan                |                                      |
| E101CRMXIF_BILLING_X        | IF Business Transaction: Billing                     |                                      |
| ■ E101CRMXIF_CANCEL_X       | IF Business Transaction: Cancellation                |                                      |
| E101CRMXIF_SUBJECT_XT       | IF Business Transaction: Subject                     |                                      |
| ■ E101CRMXIF_REF_OBJECT_XT  | IF Business Transaction: Reference Object            |                                      |
| E101CRMXIF_SALES_X          | IF Business Transaction: Sales                       |                                      |
| □ E101CRMXIF_SHIPPING_X     | IF Business Transaction: Shipping                    |                                      |
| E101CRMXIF_PAYPLAN_X        | IF Business Transaction: Payment Plan                |                                      |
| ■ E101CRMXIF_APPOINTMENT_XT | IF Business Transaction: Appointments                |                                      |
| ■ E101CRMXIF_CUMULATED_H_X  | IF Business Transaction: Transaction Cumulated Value |                                      |
| E101CRMXIF_STATUS_H_X       | IF Business Transaction: Status Summarization        |                                      |
| E101CRMXIF_STATUS_XT        | IF Business Transaction: Status                      |                                      |
| E101CRMXIF_DOC_FLOW_XT      | IF Business Transaction: Interlinkages               |                                      |
| E101CRMXIF_ATTACHMENT_LINK  | Link to Attachment for external Interface CRM        |                                      |
| E101CRMXIF_TEXT_XT          | IF Business Transaction: Texts                       |                                      |
| E101CRMXIF_CUSTOMER_H_X     | IF Business Transaction: Customer Enhancements       |                                      |
| E101CRMXIF_BUSTRANS_ITEM    | IF Business Transaction: Item                        | <<<< ORDERSTATUS Order status change |
| E101CRMXIF_ACTIVE_SWITCH    | IF Business Transaction: Tax Flag Inbound Processing |                                      |
| E101CRMXIF_BUSTRANS_F       | Interface Business Transaction X-Flags               |                                      |

Within the segment 'Business Transaction: Item' the segment 'Status' is relevant:

| E101CRMXIF BUSTRANS ITEM  | IF Business Transaction: Item                         | <<<< ORDERSTATUS Order status change |
|---------------------------|-------------------------------------------------------|--------------------------------------|
|                           |                                                       |                                      |
| ■ E101CRMXIF_PRODUCT_I_X  | IF Business Transaction: Item Product Data            |                                      |
| ■ E101CRMXIF_FINPROD_I_X  | IF Business Transaction: Financing Product Item       |                                      |
| ■ E101CRMXIF_SERVICE_I_X  | IF Business Transaction: Service Item                 |                                      |
| ■ E101CRMXIF_ORDPRP_I_X   | IF Business Transaction: Product List Item            |                                      |
| E101CRMXIF_PRICING_I_X    | IF Business Transaction: Pricing Item                 |                                      |
| ■ E101RMXIF_PRICING_PARAL | M_I_X IF Business Transaction: Item Pricing Parameter |                                      |
| E101CRMXIF_PRCD_COND_X    | IF Business Transaction: Pricing Conditions Item      |                                      |
| ■ E101CRMXIF_CONFIG_X     | IF Business Transaction: Configuration                |                                      |
| ■ E101CRMXIF_PARTNER_I_X  | I IF Business Transaction: Partner Item               |                                      |
| ■ E102CRMXIF_ORGMAN_X     | IF Business Transaction: Organizational Units         |                                      |
| ■ E101CRMXIF_BILLPLAN_X   | IF Business Transaction: Billing Plan                 |                                      |
| ■ E102CRMXIF_BILLING_X    | IF Business Transaction: Billing                      |                                      |
| E102CRMXIF_CANCEL_X       | IF Business Transaction: Cancellation                 |                                      |
| ■ E102CRMXIF_SUBJECT_XT   | IF Business Transaction: Subject                      |                                      |
| E102CRMXIF_REF_OBJECT_2   | XT IF Business Transaction: Reference Object          |                                      |
| ■ E102CRMXIF_SALES_X      | IF Business Transaction: Sales                        |                                      |
| ■ E102CRMXIF_SHIPPING_X   | IF Business Transaction: Shipping                     |                                      |
| ■ E102CRMXIF_APPOINTMENT  | _XT IF Business Transaction: Appointments             |                                      |
| ■ E101CRMXIF_CUMULATED_I  | _XT IF Business Transaction: Cumulation Value Item    |                                      |
| ■ E102CRMXIF_STATUS_XT    | IF Business Transaction: Status                       | <<<< ORDERSTATUS Order status change |
| ■ E101CRMXIF_DOC_FLOW_I_X | XT IF Business Transaction:Item Interlinkages         |                                      |
| ■ E102CRMXIF_ATTACHMENT_I | LINK Link to Attachment for external Interface CRM    |                                      |
| ■ E102CRMXIF_TEXT_XT      | IF Business Transaction: Texts                        |                                      |
| ■ E101CRMXIF_SCHEDLIN_I_X | X IF Business Transaction: Item Quantities            |                                      |
| E101CRMXIF_SCHEDLIN_XT    | IF Business Transaction: Schedule Line Item           |                                      |
| ■ E101CRMXIF_CUSTOMER_I_X | IF Business Transaction: Customer Enhancements        |                                      |
| E101CRMXIF_BUSTRANS_IT    | EM_F IF Business Transaction: Item X-Flags            |                                      |

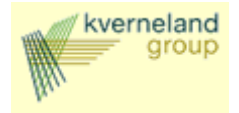

### 5.1.2 Maintain field mapping and conversion rules

### 5.1.2.1 Business transaction level

There are two lines that pertain to the highest level of the business transaction: E101CRMXIF\_BUSTRANS and E101CRMXIF\_BUSTRANS\_F.

The settings for E101CRMXIF\_BUSTRANS are shown below. A field value is considered a change value (new value) if the field is flagged for change, otherwise a field value is used for selecting the appropriate object.

| C | E101CRMXIF_BUSTRANS | Inter   | Face: Business Transaction                          | VD |
|---|---------------------|---------|-----------------------------------------------------|----|
|   |                     |         |                                                     |    |
|   | E Fleids            |         |                                                     |    |
|   | APPL SNAME          | 🖪 🔞 🗞   | Structure Name. No Business Significance            |    |
|   |                     | Rule :  | Constant                                            |    |
|   |                     | Code:   | E101CRMXIF BUSTRANS-APPL SNAME = 'CRMXIF BUSTRANS'. |    |
|   | OBJECT TASK         | 🖪 🔞 🗞   | IF Business Transaction: Method Flag Header         |    |
|   | _                   | Rule :  | Constant                                            |    |
|   |                     | Code:   | E101CRMXIF BUSTRANS-OBJECT TASK = 'U'.              |    |
|   | OBJECT GUID         | 🖪 🔞 🗞   | Internal Key                                        |    |
|   | OBJECT ID           | 🖪 🙆 📎   | Business Transaction Number                         |    |
|   | _                   | Rule:   | Constant                                            |    |
|   |                     | Code:   | E101CRMXIF BUSTRANS-OBJECT ID = '10750061'.         |    |
|   | PROCESS_TYPE        | 🖪 🔞 🦻   | Business Transaction Type                           |    |
|   | _                   | Rule :  | Constant                                            |    |
|   |                     | Code:   | E101CRMXIF_BUSTRANS-PROCESS_TYPE = 'ZIS'.           |    |
|   | OBJECT_TYPE         | 🖪 🔞 🏷   | Business Transaction Category                       |    |
|   | _                   | Rule :  | Constant                                            |    |
|   |                     | Code:   | E101CRMXIF_BUSTRANS-OBJECT_TYPE = 'BUS2000115'.     |    |
|   | POSTING_DATE        | 🖪 🔞 🏷   | Posting Date for a Business Transaction             |    |
|   |                     | Rule :  | Constant                                            |    |
|   |                     | Code:   | E101CRMXIF_BUSTRANS-POSTING_DATE = '20050825'.      |    |
|   | DESCRIPTION         | 🖪 🔞 🦻   | Transaction Description                             |    |
|   | DESCR_LANGUAGE      | 🖪 🔞 🏷   | Language Key of Description                         |    |
|   | DESCR_LANGUAGE_ISO  | 🖪 🔞 🏷   | Language Key (ISO)                                  |    |
|   | LOGICAL_SYSTEM      | 🖪 🔞 🏷   | Logical System                                      |    |
|   |                     | Rule :  | Constant                                            |    |
|   |                     | Code:   | E101CRMXIF_BUSTRANS-LOGICAL_SYSTEM = 'K1_CT1_200'.  |    |
|   | CRM_RELEASE         | 🖪 🔞 🏷   | SAP R/3 Release                                     |    |
|   |                     | Rule :  | Constant                                            |    |
|   |                     | Code:   | E101CRMXIF_BUSTRANS-CRM_RELEASE = 'BBPCRM 400'.     |    |
|   | CLIENT              | 🖪 🔞 🏷   | Client                                              |    |
|   |                     | Rule :  | Constant                                            |    |
|   |                     | Code:   | E101CRMXIF_BUSTRANS-CLIENT = '200'.                 |    |
|   | CREATED_AT          | । 🖪 😰 💆 | Transaction Was Created at This Time                |    |
|   | CREATED_BY          | 🖪 😰 🦻   | User that Created the Transaction                   |    |
|   | CHANGED AT          | 🛯 🖪 🕅 妃 | Time of Last Channe to the Transaction              |    |

The CRM IDoc, of type CRMXIF\_ORDER\_SAVE\_M01, contains *object\_task* flags at the Header, Item and Schedule Line levels. The value of the flag at a particular level, determines the task performed at the corresponding level of the Business Transaction. The values of the *object\_task* flag can be:

- I: Insert
- U: Update
- D: Delete
- C: Current State (only supported at header level)

For our IDOC we set all the *object\_taks* flags to U, because we only want to update a status. Further selection values (what transaction are we looking for) that are specified here are the *object\_id*, the *process\_type*, the *posting\_date*, the *logical\_system*, the *CRM\_release* and the *client*. These settings make sure the correct business transaction is addressed.

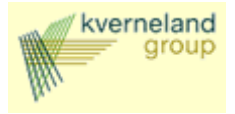

### 5.1.2.2 Business Item Level

There are two lines that pertain to the highest level of the business transaction item: E101CRMXIF\_BUSTRANS\_ITEM and E101CRMXIF\_BUSTRANS\_ITEM\_F. An example of the settings for E101CRMXIF\_BUSTRANS\_ITEM is shown below:

| -© E | 101CRI | MXIF_BUSTRANS          | Interfa    | ice      | Business Transaction                               | <b>%</b>    |
|------|--------|------------------------|------------|----------|----------------------------------------------------|-------------|
|      | n cia  | pldc                   |            |          |                                                    |             |
|      | ⊇ F1   | 01CRMXIE BUSTRANS ITEM | IF         | Bus      | siness Transaction: Item                           | <b>7</b>    |
|      |        |                        |            |          |                                                    |             |
|      | - 6    | Fields                 |            |          |                                                    |             |
|      |        |                        |            | _        |                                                    |             |
|      |        | APPL_SNAME             | 🖪 🔞        | <b>%</b> | Structure Name, No Business Significance           |             |
|      |        |                        | Rule :     |          | Constant                                           |             |
|      |        |                        | Code:      | <u> </u> | E101CRMXIF_BUSTRANS_ITEM-APPL_SNAME = 'CRMXIF_BUST | RANS_ITEM'. |
|      |        | UBJECT_TASK            |            | Ø        | IF Business Transaction: Method Flag Item          |             |
|      |        |                        | Kule :     |          | CONSTANT                                           |             |
|      |        |                        | code:      | o,       | ETOTORMAIF_BUSIKHNS_ITEM-UBJECT_THSK = 'U'.        |             |
|      |        |                        |            | ő.       | Item Number in Decument                            |             |
|      |        | ITEN_NONDER            | Code:      | ý        | F1010PMXIE BUSTBONS ITEM-ITEM NUMBER = '0000000010 |             |
|      |        |                        |            | ∞        | External item number                               | •           |
|      |        |                        | <b>H</b> 👗 | ŏ        | Transaction Was Created at This Time               |             |
|      |        |                        | <b>H</b> 👸 | Ď        | User that Created the Transaction                  |             |
|      |        |                        | 🖬 👸        | Ď        | Time of Last Change to the Transaction             |             |
|      |        | CHANGED BY             | 🖪 🙆        | Ď        | Transaction Last Changed By                        |             |
|      |        | OBJECT TYPE            | 🖪 🧖        | ۶Ż       | CRM Item Object Type                               |             |
|      |        | ITEM_TYPE              | 🖪 🙆        | Ż        | Item Category                                      |             |
|      |        | PARENT_ITEM            | 🖪 🔞        | 6        | Item GUID for External Interface                   |             |
|      |        | NUMBER_PARENT          | 🖪 🔞        | 1        | Higher-Level Item Number in Document               |             |
|      |        | ALTERNATIVE_ITEM       | 🖪 🔞        | 1        | Item GUID for External Interface                   |             |
|      |        | NUMBER_ALTERN          | 🖪 🔞        | 1        | Item for Which This Item is an Alternative in the  | Document    |
|      |        | ITEM_LANGUAGE          | L 😰        | 2        | Short Text Language for an Item                    |             |
|      |        | ITEM_LANGUAGE_ISO      |            | 2        | Language Key (ISO)                                 |             |
|      |        |                        | P 🕺        | 2        | Posting Date                                       |             |
|      |        |                        |            | 8        | Reason for Product Substitution                    |             |
|      |        |                        |            | 8        | Usaye of Alymer-Level Item                         |             |
|      |        |                        |            | ő.       | Product Name Entered                               |             |
|      |        |                        | , H 🐰      | ő        | Product Name Entered<br>Product Description        |             |
|      |        |                        | i 🖬 👗      | ő,       | Global Trade Item Number (GTIN)                    |             |
|      |        |                        | <b>H</b> 👸 | ž        | Product Number (Internal)                          |             |
|      |        | PRODUCT ID             | 🖬 👸        | Ď        | Product ID                                         |             |
|      |        | PARTNER PROD           | 🖪 👸        | Ď        | Product Number of Business Partner                 |             |
|      |        | DESCRIPTION_UC         | 🖪 🖉        | 6        | Product Description in Upper Case for F4 Help      |             |
|      |        | PRODUCT_ID_40          | 🖪 🔞        | <b>%</b> | Value of Alternative ID for Products or Individual | Objects     |

The values here show either the relevant selection (in this case we want to change item 10), or the new values for this item. A field value is considered a change value (new value) if the field is flagged for change, otherwise a field value is used for selecting the appropriate object.

The segment ending with \_F contains the change flags. Here the fields that contain change values should have an 'X' assigned. In the settings E101CRMXIF\_BUSTRANS\_ITEM\_F no fields are flagged for change, because at this level nog changes are made. We just want to select the correct item.

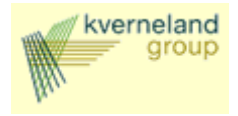

### 5.1.2.3 Item status level

Just as the business transaction item segment the status segment contains two lines pertaining to the highest (and now only) level of this segment. In our case E102CRMXIF\_STATUS and E102CRMXIF\_STATUS\_F.

An example for the settings of E102CRMXIF\_STATUS is shown below:

| □ E102CRMXIF_STATUS   | IF Business Transaction: Status                       |      |
|-----------------------|-------------------------------------------------------|------|
| 🖻 Fields              |                                                       |      |
|                       |                                                       |      |
| APPL_SNAME            | 🔢 👔 🔗 Firucture Name, No Business Significance        |      |
|                       | Rule : Constant                                       |      |
|                       | Code: E102CRMXIF_STATUS-APPL_SNAME = 'CRMXIF_STATUS'. |      |
| STATUS                | 🚹 🔞 🚀 Object Status                                   |      |
|                       | Rule : Constant                                       |      |
|                       | Code: E102CRMXIF_STATUS-STATUS = 'I1137'.             |      |
| USER_STAT_PROC        | 🚹 🔞 🚀 Status Profile                                  |      |
| ACTIVE                | 📘 🔞 🚀 Logical Variable                                |      |
|                       | Rule : Constant                                       |      |
|                       | Code: E102CRMXIF_STATUS-ACTIVE = 'X'.                 |      |
| PROCESS               | 🚹 🔞 🚀 Business Transaction                            |      |
| TXT 04                | 📕 🔞 🔗 Individual status of an object (short form)     |      |
| TXT30                 | 🚹 🔞 🔗 Object status                                   | Here |
| LANGUAGE              | 🖪 🔞 🖗 Language Key                                    | the  |
| LANGUAGE_ISO          | 🚹 🔞 🖗 Language Key (ISO)                              | the  |
|                       |                                                       | valu |
| □ E102CRMXIF_STATUS_F | IF Business Transaction: Status X-Flags               | for  |
|                       |                                                       | 101  |

the *status* field acts as a selection value (what status are we talking about) and the flagged for change (see below) *active* field acts as a change value (what should be the new value for this field). The fields are given the values I1005 and X respectively. This means that the status I1005 ('Completed') should be activated.

The line ending with \_F contains the change flags. Here the fields that contain change values should have an 'X' assigned, in our case the field *active*:

| E102CRMXIF_STATUS_F | IF Bu  | siness Transaction: Status X-Flags                  |
|---------------------|--------|-----------------------------------------------------|
|                     |        |                                                     |
|                     |        |                                                     |
| APPL_SNAME          | 🔢 🔞 🏷  | Structure Name, No Business Significance            |
|                     | Rule : | Constant                                            |
|                     | Code:  | E102CRMXIF_STATUS_F-APPL_SNAME = 'CRMXIF_STATUS_F'. |
| STATUS              | 🖪 🔞 🗞  | Updated information in related user data field      |
| USER_STAT_PROC      | 🖪 🔞 🗞  | Updated information in related user data field      |
| ACTIVE              | 🖪 🔞 🗞  | Updated information in related user data field      |
|                     | Rule : | Constant                                            |
|                     | Code:  | E102CRMXIF_STATUS_F-ACTIVE = 'X'.                   |
| PROCESS             | 🖪 🔞 🌽  | Updated information in related user data field      |
| TXT 04              | 🖪 🔞 🌽  | Updated information in related user data field      |
| TXT30               | 🖪 🔞 🌽  | Updated information in related user data field      |
| LANGUAGE            | 🖪 🔞 🌽  | Updated information in related user data field      |
| LANGUAGE_ISO        | 🖪 🔞 🏷  | Updated information in related user data field      |

Finish this IDoc and generate an instance. In the next paragraph the steps are shown to adjust this IDoc to contain more status segments and more item segments.

#### 6 Adjusting the IDoc to your needs

#### 6.1 Replicating segments

An IDoc created with the transaction **lsmw** (refer to the appendix for screenshots) consists of only one segment per object type and attribute. If, for example, multiple items have to be addressed, the item

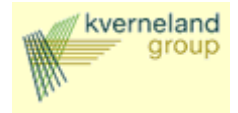

segment has to be replicated. This can be done with the help of the 'Test tool for IDoc processing' (transaction **we19**).

In the simple form (as created with transaction lsmw) our IDoc looks something like this: EDIDC 2000000000005188620 53 2SAPCT1 LSK1\_CT1\_200

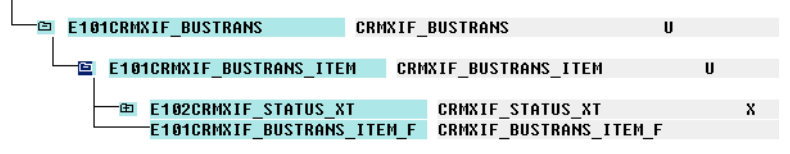

Within the segment of the business transaction item we have only one status segment. In the test tool we can now select a segment and copy and paste it in the IDoc. The next steps replicate the segment of the document item status, so we can address more than one status for this item:

1. Select the segment to copy (in this case E102CRMXIF\_STATUS) and click the button Copy:

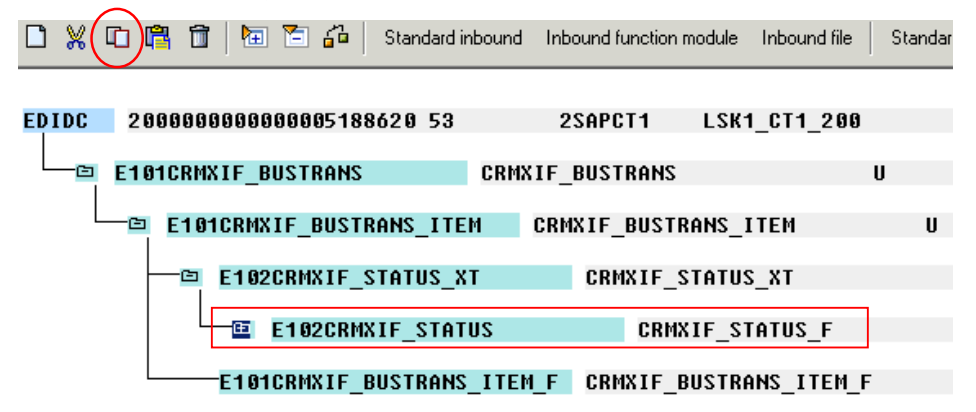

2. Click the button Paste and choose 'At the same level'. There are now two status segments:

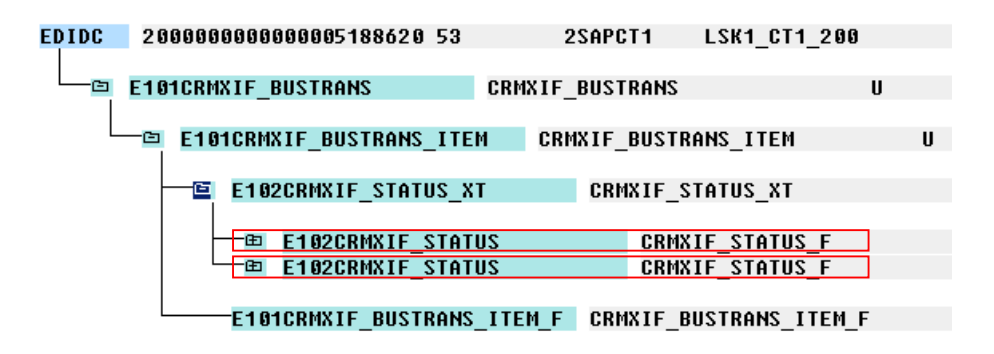

Any number of segments can be added this way. We now have an IDoc that addresses two statuses within one document item. To add a segment for another document item the routine is the same as above. Keep in mind that when a segment is copied, all children of this segment are copied along with it (a whole subtree is copied).

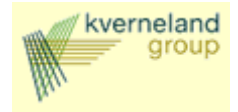

In the following steps we are going to replicate the segment of the business transaction item. The new item will have two status segments, just like the source segment:

1. Select the segment to copy (in this case E102CRMXIF\_BUSTRANS\_ITEM) and click button Copy

| 🖸 🗶 🔁 🛱 📅 🗎 🖬 🎜 🖓 🖻         | andard inbound Inb | ound function module | Inbound file | Standar |
|-----------------------------|--------------------|----------------------|--------------|---------|
| EDIDC 200000000000000518862 | 0 53 2             | SAPCT1 LSK           | 1_CT1_200    |         |
|                             |                    |                      |              |         |
| E101CRMXIF BUSTRANS         | CRMXIF             | BUSTRANS             | U            |         |
|                             |                    |                      |              |         |
| E101CRMXIF_BUSTRAM          | IS_ITEM CRM        | XIF_BUSTRANS_        | ITEM         | U       |
| E102CRMXIF_STA              | TUS_XT             | CRMXIF_STATU         | s_xt         |         |
|                             |                    |                      |              |         |
| □ E102CRMXIF                | _STATUS            | CRMXIF_S             | TATUS_F      |         |
| □ E102CRMXIF                | STATUS             | CRMXIF               | TATUS F      |         |
|                             |                    |                      | _            |         |
| E101CRMXIF BUS              | TRANS ITEM F       | CRMXIF BUSTR         | ANS ITEM F   |         |

2. Click the button Paste and choose 'At the same level'. There are now two item segments:

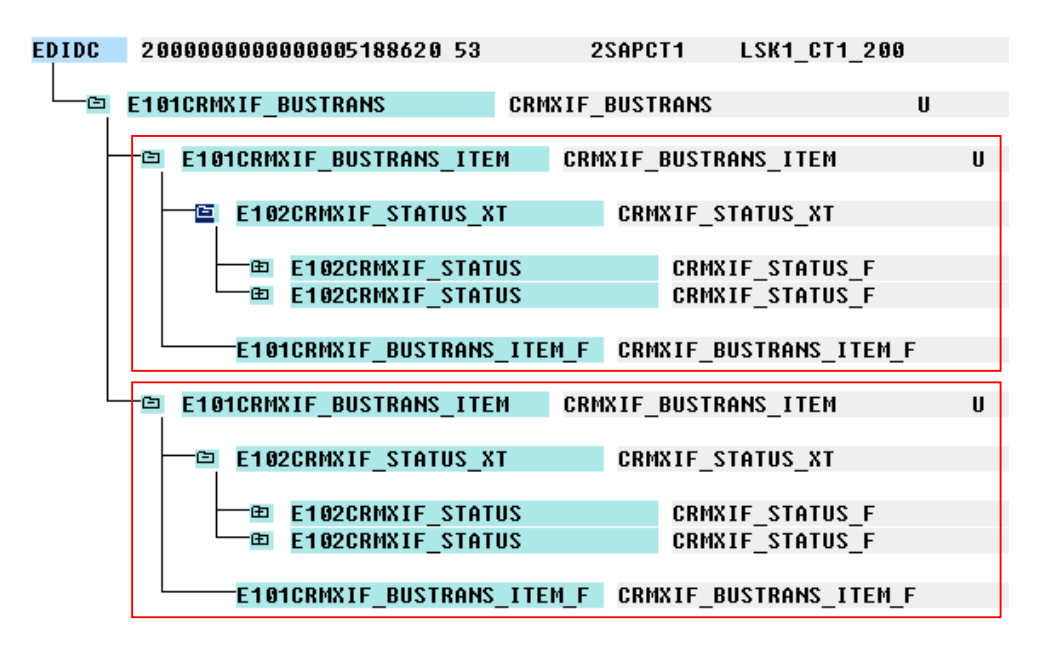

In the next paragraph an example is given of the settings for one such item segment.

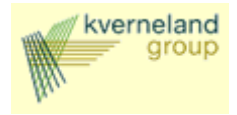

#### 6.2 Settings for the business transaction item segment

There are two lines that pertain to the highest level of the business transaction item: E101CRMXIF\_BUSTRANS\_ITEM and E101CRMXIF\_BUSTRANS\_ITEM\_F.

| C        | E10 <sup>-</sup> | 1CRMXIF | BUST    | RANS  | ITEM   | CRMA | IF_BUS | TRANS  | ITE   | 1      |
|----------|------------------|---------|---------|-------|--------|------|--------|--------|-------|--------|
|          |                  |         |         |       |        |      |        |        |       |        |
| $\vdash$ | -œ               | E102CRI | 1X I F_ | STATU | S_XT   |      | CRMXIF | _STATL | IS_XT |        |
|          |                  | E101CR  | 4XIF    | BUSTR | ANS IT | EM F | CRMXIF | BUSTF  | RANS  | ITEM F |

The settings for E101CRMXIF\_BUSTRANS\_ITEM (screenshot taken from transaction we19 after dubbelclicking the line) are shown below:

| 📜 Change data record | ×                    |
|----------------------|----------------------|
| APPL_SNAME           | CRMXIF_BUSTRANS_ITEM |
| OBJECT_TASK          | U                    |
| ITEM_GUID            |                      |
| ITEM_NUMBER          | 000000010            |
| ITEM_NUMBER_EXT      |                      |
| CREATED_AT           |                      |
| CREATED_BY           |                      |
| CHANGED_AT           |                      |
| CHANGED_BY           |                      |
| OBJECT_TYPE          |                      |
|                      |                      |
| × 8 0 0 8 ×          |                      |

These fields show either the relevant selection (in this case we want to change item 10), or the new values. A field value is considered a change value (new value) if the field is flagged for change, otherwise a field value is used for selecting the appropriate object. Not all fields are shown here. Browse through the fields with the arrow options.

The line ending with \_F contains the change flags. Here the fields that contain change values should have an 'X' assigned. The edit screen for E101CRMXIF\_BUSTRANS\_ITEM\_F looks like this:

| 📜 Change data record | ×                      |
|----------------------|------------------------|
| APPL_SNAME           | CRMXIF_BUSTRANS_ITEM_F |
| ITEM_GUID            |                        |
| ITEM_NUMBER          |                        |
| ITEM_NUMBER_EXT      |                        |
| CREATED_AT           |                        |
| CREATED_BY           |                        |
| CHANGED_AT           |                        |
| CHANGED_BY           |                        |
| OBJECT_TYPE          |                        |
| ITEM_TYPE            |                        |
|                      |                        |
| × 8 8 8 8 ×          |                        |

Here no flags are set, because in our case no changes have to be made on this level. We only want to select item 10.

#### 6.3 Settings for the status segment

The item segment contains two status segments:

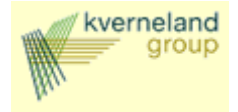

| BIG1CRMXIF_BUSTRANS_ITEM                       | CRMXIF_BUSTRANS_ITEM               |
|------------------------------------------------|------------------------------------|
| E102CRMXIF_STATUS_XT                           | CRMXIF_STATUS_XT                   |
| Image: bit bit bit bit bit bit bit bit bit bit | CRMXIF_STATUS_F<br>CRMXIF_STATUS_F |
| E101CRMXIF_BUSTRANS_ITEM                       | LF CRMXIF_BUSTRANS_ITEM_F          |

In this paragraph an example is given of the settings for one such segment. Just as the business transaction item segment the status segment contains two lines pertaining to the highest (and now only) level of this segment. In our case E102CRMXIF\_STATUS and E102CRMXIF\_STATUS\_F:

| E102CRMXIF_STATUS   | CRMXIF_STATUS_F |
|---------------------|-----------------|
|                     |                 |
| E102CRMXIF_STATUS_F | CRMXIF_STATUS_F |

The settings for E102CRMXIF\_STATUS (screenshot taken from transaction we19 after dubbelclicking the line) are shown below:

| 🥃 Change data record  |                 | × |
|-----------------------|-----------------|---|
| APPL_SNAME            | CRMXIF_STATUS_F |   |
| STATUS                | 11005           |   |
| USER_STAT_PROC        |                 |   |
| ACTIVE                | x               |   |
| PROCESS               |                 |   |
| TXT04                 |                 |   |
| TXT30                 |                 |   |
| LANGUAGE              |                 |   |
| LANGUAGE_ISO          |                 |   |
|                       |                 |   |
| <ul><li>✓ ×</li></ul> |                 |   |

Here the value for the *status* field acts as a selection value (what status are we talking about) and the flagged for change (see below) *active* field acts as a change value (what should be the new value for this field).

The fields are given the values I1005 and X respectively. This means that the status I1005 ('Completed') should be activated.

The line ending with \_F contains the change flags. Here the fields that contain change values should have an 'X' assigned. The edit screen for E102CRMXIF\_STATUS\_F is given on the next page.

| 텵 Change data record    | ×               |
|-------------------------|-----------------|
| APPL_SNAME              | CRMXIF_STATUS_F |
| STATUS                  |                 |
| USER_STAT_PROC          |                 |
| ACTIVE                  | x               |
| PROCESS                 |                 |
| TXT04                   |                 |
| TXT30                   |                 |
| LANGUAGE                |                 |
| LANGUAGE_ISO            |                 |
|                         |                 |
| <ul> <li>✓ ×</li> </ul> |                 |

These settings indicate that only the value *active* should be set to a value:

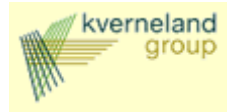

Repeat this step for all statuses that should be set.

#### 6.4 Order status change initiated by the KIB

The system status of sales order items can be set to **delivered** and/or **completed** with an IDOC. The system status of the sales order header is automatically changed accordingly (and so are the user statuses). A sales order starts with system and user status **open** when created, at item level as well as header level. In the table below a status overview is given following input from the IDOC.

| IDOC             | setting              | Item level              |             | Header level              |                           |
|------------------|----------------------|-------------------------|-------------|---------------------------|---------------------------|
| Completed (1005) | Delivered<br>(I1137) | System status           | User status | System status             | User status               |
| x                |                      | Completed               | Completed   | In process/<br>Completed* | In process/<br>Completed* |
|                  | х                    | In process<br>Delivered | In process  | In process                | In process                |
| x                | х                    | Completed<br>Delivered  | Completed   | In process/<br>Completed* | In process/<br>Completed* |

\* The header assumes the status **completed** only after all items are assigned the status **completed**. (If an order is only partially completed, the header status remains **In process**)

The rows in this table represent three independent scenario's. Any of these scenario's can be processed individually. When processing these scenario's one after another, order is not relevant (no interaction).

#### Example

IDOC 5176 activates the status **I1137** ('delivered') for item **10** of sales order **10750088**. A screenshot of the transaction *we19* for this IDOC is shown below:

| tool for IDoc processing                                                                                                    |           |
|----------------------------------------------------------------------------------------------------|-----------|
| jdit Goto Utilities Settings System Help                                                                                                    | <b>5</b>  |
| Image: Control of the state of the state of the stat |           |
| 🗶 🖸 📸 🗃 📔 🔁 🎜   Standard inbound Inbound function module Inbound file   Standard outbound processing                                                                                                    |           |
| 10 28888888888861774528 52 2500574 1524 574 288                                                                                                    | -         |
|                                                                                                    |           |
| - E E101CRMXIF_BUSTRANS U 10750088 ZI S BUS200011520050825                                                                                                    |           |
|                                                                                                    |           |
| EIGTCRMXIF_BUSTRANS_ITEM CRMXIF_BUSTRANS_ITEM U GGGGGGGGTG                                                                                                    |           |
| E102CRHXIF_STATUS_XT CRHXIF_STATUS_XT X                                                                                                    |           |
| EI02CRHXIF_STATUS CRHXIF_STATUS_F I1005                                                                                                    |           |
| E102CRMXIF_STATUS_F CRMXIF_STATUS_F                                                                                                    |           |
| E102CRHXIF_STATUS CRHXIF_STATUS_F I1137 X                                                                                                    |           |
| E102CRMXIF_STATUS_F CRMXIF_STATUS_F                                                                                                    |           |
| FIGTPRIXTE RUSTRANS ITEM F CRIMITE RUSTRANS ITEM F X                                                                                                    |           |
|                                                                                                    |           |
|                                                                                                    | <b>_</b>  |
|                                                                                                    | 17.40     |
|                                                                                                    | 17:40 /// |

The status I1137 as activated with the following settings:

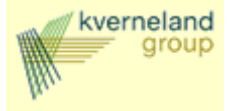

| 📜 Change data record |                 | X |
|----------------------|-----------------|---|
| APPL_SNAME           | CRMXIF_STATUS_F |   |
| STATUS               | 11137           |   |
| USER_STAT_PROC       |                 |   |
| ACTIVE               | x               |   |
| PROCESS              |                 |   |
| TXT04                |                 |   |
| T×T30                |                 |   |
| LANGUAGE             |                 |   |
| LANGUAGE_ISO         |                 |   |
|                      |                 |   |
| ✓ ×                  |                 |   |

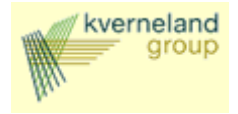

### A. Appendix A: External Interface Settings

# **Basic Settings for Using External Interfaces**

Various settings must be made within CRM Middleware as well as the XIF (external interface) adapter attached to it in order to be able to use external interfaces.

From Support Package 06 onwards you should use message types CRMXIF\_\*\_SAVE\_M (M stands for mass processing) or CRMXIF\_\*\_SAVE\_S (S stands for single processing) because, in contrast to the message type CRMXIF\_\*\_SAVE, they contain corresponding segment names in an IDoc XML display. CRMXIF\_\*\_SAVE message types already in use may be retained, but non-corresponding names may not.

### **Customizing IDoc-Outbound**

- 1. Create a suitable RFC destination in the SAP IMG <u>Define Target Systems for RFC Calls</u> (for example, a TCP/IP connection to the Business Connector).
- 2. Create a logical system (for example, **CRM\_XML\_BC**, a connection to the Business Connector).
- 3. Create a receiver port (transactional RFC) in SAP IMG <u>Define Port</u>, indicating the RFC destination you created earlier.
- 4. Create a partner profile, for example, partner type LS with the partner number CRM\_XML\_BC, in the SAP IMG <u>Maintain Partner Profile Manually</u>.
- Enter all outbound parameters for the logical system CRM\_XML\_BC in Create Outbound Parameters in the Outbound Parameters window (for example Transfer IDocs at once, Basic Type CRMXIF\_\*\_SAVE01, Message Type CRMXIF\_\*\_SAVE\_M, Create or Generate Receiver Port as before).
- 6. Create a site (transaction SMOEAC). To do this, select Object Type Sites and Create Object. Assign your site a suitable name and select Site Type External Interface for IDocs. Assign the partner profile created previously as a Site Attribute.
- 7. Use object type Subscriptions to maintain a subscription for publication of the object with the predefined site.
- 8. Create an entry for the new site using XIF customizing transaction CRMXIF\_C1 via F4 help (BDoc Type = <objname>, IF Type = 'CRMXIF\_\*\_SAVE\_M', Set relevant flag for complete Data and Return). The flag Flag for complete data is only relevant for the objects "order", "business partner", and "business partner relationship". It flags whether only delta changes or the object instance should be transferred completely. The object "business document" is always sent completely, regardless of flag status.

### Customizing XML-Outbound

 Create an HTTP connection to an external server (connection type G or H) in SAP IMG <u>Define</u> <u>Target Systems for RFC Calls</u>. If the external server is an SAP System (type H), the SOAP service path prefix is "/sap/bc/soap/rfc". The standard service number (port) for HTTP is 8080. The current HTTP port for the receiving system can be determined in the SAP System using transaction SMICM -> Goto -> Services.

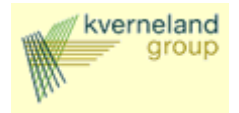

- 2. Create a site within the Middleware Administration Console (transaction SMOEAC). To do this, select object type **Sites**, then **Create Object**. Give the site a suitable name, and then select site type **External Interface for XML**. Assign the HTTP destination you created earlier as a site attribute.
- 3. Follow points 6) to 8) from Customizing IDoc-Outbound.

### **Customizing IDoc-Inbound**

- 1. Create a logical system (for example, CRM\_XML\_BC) in SAP IMG Define Logical System.
- Create a partner profile, for example, with partner type LS and with partner number CRM\_XML\_BC, in the SAP IMG <u>Maintain Partner Profile Manually</u>. Enter a suitable message type CRMXIF\_\*\_SAVE\_M in the Inbound Parameters window.

### **Customizing XML-Inbound**

No Customizing is necessary in the CRM System for receiving SOAP/XML documents. You can create or view the corresponding HTTP port (standard number 8080) using transaction SMICM -> Goto -> Services. The SOAP inbound service can be reached using the path "/sap/bc/soap/rfc". The complete URL for SOAP messages is "http://<appservername>:8080/sap/bc/soap/rfc".

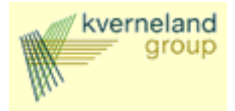

#### B. Appendix B: Note 502037

#### Symptom

The standard online replication model for transaction data in the messaging flow (publication "All Business Transactions (MESG)") does not support filtering.

#### Other terms

All Business Transactions (MESG), Load to R/3 backend with filtering, BUS\_TRANSACTION\_MESSAGE, Filtering, R/3 backend, SMOEAC, Administration Console, replication model, data exchange, All Business Transactions (MESG), BUS\_TRANS\_MSG

#### **Reason and Prerequisites**

You want to filter business transaction data (such as sales documents) to be loaded to an R/3 backend.

However, the standard publication "All Business Transactions (MESG)" is of type "Simple bulk (msg)" and therfore does not support filtering.

#### Solution

To be able to filter the business transaction data, you must delete the existing replication model for business object type BUS\_TRANSACTION\_MESSAGE and recreate it with filtering allowed.

Perform the following steps:

In your development system:

- 1. Make sure that no new sales documents are created by locking the online user and deregistering all inbound queues of the object type.
- 2. Delete the subscription of publication "All Business Transactions (MESG)" in the Administration Console (transaction code SMOEAC)
- 3. Delete the publication "All Business Transactions (MESG)".
- 4. Delete the replication object "BUS\_TRANSACTION\_MESSAGE".
- 5. Create a new replication object "BUS\_TRANSACTION\_MESSAGE" of type "simple intelligent (msg)" and select the relevant criteria fields with the correct operator. (For sales documents, see Note 497434).
- 6. Create a new publication, such as "Sales Documents by Field1 Field2." and assign the relevant criteria fields to it.
- 7. Create a new subscription, such as "Sales Documents by AAA BBB..." for the new publication
- 8. Assign the subscription to the R/3 backend site.
- 9. Unlock the user and re-register the inbound queues.
- 10. Test your changes.

Do not not release the transport request with your changes before you have performed the first two steps below in your test and productive systems.

In your test and productive systems:

- 1. Make sure that no new sales documents are created by locking the online user and deregistering all inbound queues of the object type.
- 2. Delete the subscription for publication "All Business Transactions (MESG)" in the Administration Console.

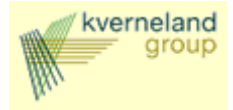

- 3. Release the transport request with the changes in the development system to transport them to your test and productive systems.
- 4. Generate the runtime data using transaction SMOGPP in your import client (normally client 000)
- 5. Create a new subscription such as "Sales Documents by AAA BBB ..."
- 6. Assign the subscription to the R/3 backend site.
- 7. Unlock the user and re-register the inbound queues.

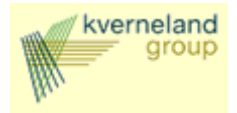

#### A. Appendix C: BADI Implementation

Following BADI has been implemented to correct an error situation. When creating an order in CRM with status error, the order will not be replicated to the KIB. When changing the order to correct the error, the order will be send to the KIB with an update indication. However this should be an initial indication.

| Implementation name         | Z_MAP_XIF_DA                                    | FA Inactive              |  |
|-----------------------------|-------------------------------------------------|--------------------------|--|
| Implementation short text   | Change mapping of order data fields from/to KIB |                          |  |
| Definition name             | CRMXIF_ORDER                                    | MAP                      |  |
|                             |                                                 |                          |  |
| Attributes Interface        |                                                 |                          |  |
|                             |                                                 |                          |  |
| Interface name              | IF_EX                                           | _CRMXIF_ORDER_MAP        |  |
| Name of implementing class: | ZCL_I                                           | MMAP_XIF_DATA            |  |
|                             |                                                 |                          |  |
| Method                      | Implementation type                             | Description              |  |
| CHANGE_MAPPED_DATA_OUT      | ABAP ABAP Code 📃 💌                              | Change Mapping in Output |  |
| CHANGE_MAPPED_DATA_IN       | ABAP ABAP Code 📃 💌                              | Change Mapping in Inbox  |  |

METHOD if\_ex\_crmxif\_order\_map~change\_mapped\_data\_out .

```
*** Anton de Gier, 020206:
*** Implementation for Kverneland EPOS 2.
*** The coding below checks if an order has been sent to the KIB
*** by checking on the field CRMD-SALES-submission. If this field
*** is initial this is the first time, the field will be filled
to
*** indicate that the order has been processed before.
*** if the order has not been processed before, but the
OBJECT TASK
*** field in the CS_DATA_MAPPED table (which contains the order
*** data about to be sent to KIB) is U, this means that the order
*** has been changed in CRM but was initially saved with errors
and
*** not sent to the KIB. The KIB cannot handle this and so the
*** OBJECT_TASK field has to be set to I.
 DATA: cv_sales TYPE crmd_sales.
 DATA: cv_jest TYPE crm_jest.
 DATA: cv_data_mapped TYPE crmxif_bustrans.
 DATA: lv_guid TYPE crmd_link.
 CLEAR cv sales.
 CLEAR cv_data_mapped.
 CLEAR lv_guid.
```

![](_page_32_Picture_0.jpeg)

```
LOOP AT cs_data_mapped INTO cv_data_mapped.
*** get link GUID
    SELECT SINGLE * FROM crmd_link INTO lv_guid WHERE
    guid_hi = cv_data_mapped-object_guid AND
    objtype hi EQ '05' AND
    objtype_set EQ '11'.
***select help field we abuse as indicator
    SELECT SINGLE * FROM crmd_sales INTO cv_sales WHERE guid =
     lv_guid-guid_set.
    IF cv_sales-submission IS INITIAL. "order not processed by
KIB
*** check if the order status is equal to 'contains errors'
*** if the order contains errors, do not set the indicator
      SELECT SINGLE * FROM crm_jest INTO cv_jest WHERE
        objnr = cv_data_mapped-object_guid AND stat = 'I1030'.
      IF sy-subrc = 0 AND cv_jest-inact = ' '.
*** order contains errors, so do nothing
      ELSE.
        IF cv data mapped-object task EQ 'U'.
          cv_data_mapped-object_task = 'I'.
          MODIFY cs_data_mapped FROM cv_data_mapped.
        ENDIF. "object task U
*** tell the system order has been processed.
        MOVE 'X' TO cv sales-submission.
        UPDATE crmd_sales FROM cv_sales.
      ENDIF. "Order contains errors
    ENDIF. "lv_submission
  ENDLOOP. " cs_data_mapped
```

ENDMETHOD.